## Istruzioni per configurare la casella di posta elettronica .......@deacademia.it nel programma Outlook Express

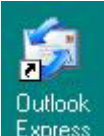

Aprire il programma Outlook Express ciccando sull'icona

Apparirà la seguente immagine. Cliccare su "Strumenti" e poi su "Account"

| File Modifica Visualizza                                                         | Strumenti Messaggio ?                                                                                                    |                                                                                                    |
|----------------------------------------------------------------------------------|----------------------------------------------------------------------------------------------------|----------------------------------------------------------------------------------------------------|
|                                                                                  | Invia e ricevi 🔸                                                                                                    |                                                                                                    |
| Crea mess Invia/Ric                                                              | Sincronizza tutto<br>Sincronizza cartella<br>Segna per la modalità non in linea 🔹 🕨                                                                                                    | The second second second second second second second second second second second second second second second s                                                  |
| Cartelle                                                                         | Rubrica     CTRL+MAIUSC+B       look Express     Aggiungi il mittente alla Rubrica       Cartelle locali     Reselucementi                                                                                                    |                                                                                                    |
| Gartelle locali                                                                  | Regole messaggi 🔶                                                                                                    | <u>Find a Message</u> Identità <del>v</del>                                                                                                    |
|                                                                                  | Windows Messenger     Image: Comparison of the second second | Tip of the day ×                                                                                                    |
| 💮 🖗 Posta eliminata                                                              | Account                                                                                                    | ta elettronica non letto<br>Il riquadro di<br>anteprima facilita la<br>lettura dei messangi.                                                                    |
| L                                                                                | Crea un <u>nuovo messaggio di p</u><br>Leggi posta<br>Newsgroup                                                                                                    | osta elettronica<br>Per visualizzarne il<br>corpo, selezionare un<br>messaggio quindi<br>leggerlo nel riquadro<br>di anteprima posto al<br>di sotto dell'elenco |
| optatti 🔻                                                                        | Imposta account newsgroup                                                                                                    | dei messaggi.                                                                                                    |
|                                                                                  | Contatti                                                                                                    |                                                                                                    |
| Nessun contatto da visualizzare.<br>creare un nuovo contatto, scegl<br>Contatti. | ere I Apri la Rubrica<br>Trova contatti                                                                                                    | A Previous Mest N                                                                                                    |

Sulla schermata successiva cliccare su "Posta elettronica" e poi su "Aggiungi" e "Posta elettronica..."

|           | look<br>press            | Find                                           | l a Message ]                                                                            |
|-----------|--------------------------|------------------------------------------------|------------------------------------------------------------------------------------------|
| Posta eli | Account Internet         |                                                | <b>"ip of the day</b><br>I <b>riquadro di ant</b> (<br>acilita la lettura dei<br>tropica |
| Newsgra   | Account Tipo Connessione | Rimuovi<br>Proprietà<br>Predefinito<br>Importa | i elenchi in linea<br>Iell'elenco dei mess                                               |
|           |                          | Ordina Chiudi                                  |                                                                                          |

Scrivere il nome che si desidera venga visualizzato quando la nostra email verrà ricevuta dal destinatario e cliccare su "Avanti"

| Quando si invia un messaggio di posta elettronica, il nome del mittente v<br>visualizzato nel campo Da del messaggio in uscita. Digitare il nome com<br>venga visualizzato in tale campo. | viene<br>le si desidera |
|----------------------------------------------------------------------------------------------------|-------------------------|
| Nome visualizzato: Nome che verrà visualizzato                                                                                                    |                         |
| Ad esempio: Valeria Dal Monte                                                                                                    |                         |
|                                                                                                    |                         |
|                                                                                                    |                         |

Scrivere l'indirizzo di posta elettronica che ci è stato comunicato (in minuscolo) e cliccare su "Avanti"

| onnessione guidata internet          |                                                        |
|--------------------------------------|--------------------------------------------------------|
| Indirizzo per la posta Internet      | ×                                                      |
| L'indirizzo di posta elettronica vie | ene utilizzato per l'invio e la ricezione di messaggi. |
| Indirizzo di posta elettronic        | a: nomescelto@deacademia.it                            |
|                                      | Ad esempio: prova@microsoft.com                        |
|                                      |                                                        |
|                                      |                                                        |
|                                      |                                                        |

Scrivere nel campo **POP3** la dicitura **pop3.deacademia.it** e nel campo **SMTP** la dicitura che ci è stata comunicata dal fornitore dell'accesso ad Internet (libero, tin, Virgilio, fiscali o altro) e cliccare su "Avanti"

| Nomi dei server della posta                               | ×. |
|-----------------------------------------------------------|----|
| Il server della posta in arrivo è: POP3 💊                 |    |
| Server posta in arrivo (POP3, IMAP o HTTP):               |    |
| pop3.deacademia.it                                        |    |
| Il server SMTP è utilizzato per la posta in uscita.       |    |
| Server posta in uscita (SMTP):                            |    |
| inserire l'SMTP del tuo Provider (ad es. smtp.tiscali.it) |    |
|                                                           |    |

Scrivere nel campo "Nome account" il nome scelto per la nostra email seguita dallo / e da deacademia.it e nel campo "Password" la password che ci è stata comunicata dal Postmaster (tutti questi dati vanno scritti in minuscolo), spuntare il campo "Memorizza password" se desideriamo che sul nostro computer sia attivata questa funzionalità e clicchiamo su "Avanti"

| Accesso alla posta In                                                            | ternet                                                                                                    |
|----------------------------------------------------------------------------------|----------------------------------------------------------------------------------------------------|
| Immettere il nome e la<br>servizi Internet.                                      | password dell'account di posta elettronica forniti dal provider di                                                                                                    |
| Nome account:                                                                    | nomescelto/deacademia.it                                                                                                    |
|                                                                                  |                                                                                                    |
| Password:                                                                        | ••••••                                                                                                    |
|                                                                                  | 🗹 Memorizza password                                                                                                    |
| Se il provider di servizi l<br>password (SPA) per acc<br>Accesso tramite autenti | nternet richiede l'utilizzo del sistema di autenticazione tramite<br>cedere all'account della posta, selezionare la casella di controllo<br>cazione password di protezione (SPA). |
| Accesso tramite auto                                                             | enticazione password di protezione                                                                                                    |

Apparirà ora il messaggio in figura che ci avvertirà del fatto che tutte le operazioni necessarie per la configurazione della nostra casella sono state fatte. Cliccare su "Fine".

| Con | nnessione guidata Internet                                                    | <b>N</b> |
|-----|-------------------------------------------------------------------------------|----------|
|     |                                                                               | ×        |
|     | Sono state inserite tutte le informazioni necessarie per impostare l'account. |          |
|     | Per salvare le impostazioni, scegliere Fine.                                  |          |
|     |                                                                               |          |
|     |                                                                               |          |
|     |                                                                               |          |
|     |                                                                               |          |
|     |                                                                               |          |

A questo punto apparirà la seguente immagine che ci confermerà che la casella è stata configurata. Cliccare su "Chiudi".

| Futti Posta elettri | onica News Servizio di e | elenchi in linea    | Aggiungi    |
|---------------------|--------------------------|---------------------|-------------|
| Account             | Tipo                     | Connessione         | Rimuovi     |
| 🛱 pop3.deacadem     | i posta elettronica      | Qualunque sia disp. | Proprietà   |
|                     |                          |                     | Predefinito |
|                     |                          |                     | Importa     |
|                     |                          |                     | Esporta     |
| <                   |                          |                     | Ordina      |

Ora la nostra casella di posta su deacademia.it è pronta e potremo cominciare ad usarla.